## Recherche in geographischen Datenbanken

Folge 10: Worldwide Political Science Abstracts (WPSA)

von Thomas Hübner

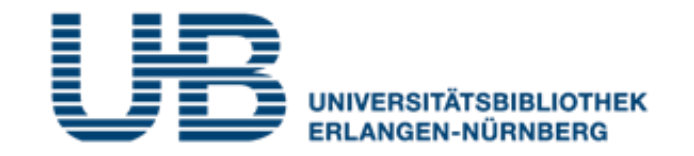

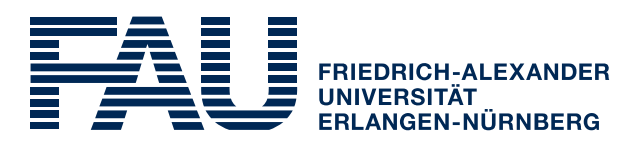

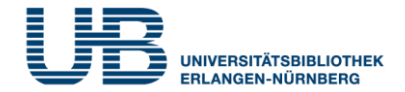

#### Wie bekommt man als Student einen VPN-Zugang?

1. Gehe auf folgende Seite des RRZE:

https://www.rrze.fau.de/internet-e-mail/internet-zugang/

- 2. Klicke auf VPN und lies die Webseite
- 3. Lade auf Deinen PC/Laptop folgende Software:

Cisco AnyConnect Secure Mobility Client

(Anleitung s.

https://www.anleitungen.rrze.fau.de/internet-zugang/vpn/)

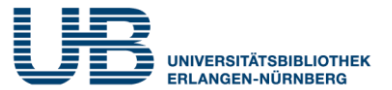

#### Was versteht man unter der WPSA?

Eine Datenbank für wissenschaftliche Literatur zu Politikwissenschaft und internationalen Beziehungen. Für Fragestellungen zur Politischen Geographie sehr zu empfehlen

### Wo finde ich die WPSA im Internet?

- 1. Gehe zuerst auf die **Homepage der Universitätsbibliothek**. Die URL lautet: <u>https://ub.fau.de/</u>
- 2. Klicke in der hellblauen Leiste Datenbanken an
- Schreibe in das Suchfeld neben dem Recherchebutton WPSA und klicke dann auf Recherche

| Recherche | Konto | Datenbanken | E-Journals | Online-Auskunft |
|-----------|-------|-------------|------------|-----------------|
| WPSA      |       | •           |            | Recherche       |

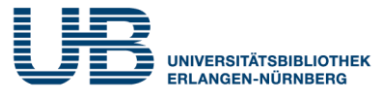

#### Wo finde ich die WPSA im Internet?

4. Klicke bei Gewählte Datenbanken auf WPSA

| Gewählte Datenbanken (1 Tre           | ffer) | Zugang               |
|---------------------------------------|-------|----------------------|
| Worldwide Political Science Abstracts |       | Online - auch extern |

# 5. Klicke (von zu Hause aus) auf die Start-URL für den externen Zugriff

#### **Worldwide Political Science Abstracts**

| Weitere Titel:                  | WPSA<br>CSA worldwide political science abstracts<br>Proquest worldwide political science abstracts                                    |
|---------------------------------|----------------------------------------------------------------------------------------------------|
| Weitere lizenzierte<br>Zugänge: | Start-URL für den externen Zugriff<br>(für registrierte BenutzerInnen der UB Erlangen-<br>Nürnberg)<br>http://han.ub.fau.de/han/WPSA ▲ |

Jetzt kannst Du mit der Literatursuche jetzt beginnen!

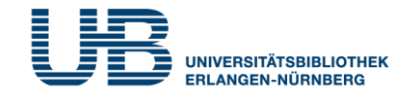

#### Was ist bei einer Suche in der WPSA am wichtigsten?

Die WPSA ist eine internationale Datenbank. Weltweit kommunizieren Wissenschaftler fast ausschließlich in Englisch! <u>Gib deshalb nur englische Suchbegriffe ein und keine deutschen !</u>

Wie recherchiert man am einfachsten in der WPSA? Mit der Standardsuche, die voreingestellt ist

| Afghanistan Taliban Women | 2.433 Ergebnisse | 11. | Q |
|---------------------------|------------------|-----|---|
|                           |                  |     |   |

#### Wo liegt das Problem bei der Standardsuche?

Die meisten der gefundenen Aufsätze enthalten die **Suchbegriffe** nicht im Titel oder Untertitel, sondern **nur im Volltext**. Sie behandeln nicht direkt das eigentliche Thema.

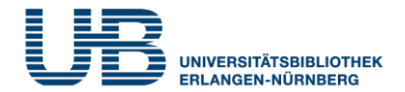

#### Wie komme ich dann zu qualitativ besseren Treffern?

Nutze die **Erweiterte Suche** und gib Deine Suchbegriffe in der Kategorie **Alle Themen und Indexierung** an. Jetzt bekommst Du zwar nur relativ **wenige Treffer**. Diese beschäftigen sich aber viel **intensiver mit Deinem Thema**!

#### Wo finde ich die "Erweiterte Suche"?

Am Startbildschirm links oben:

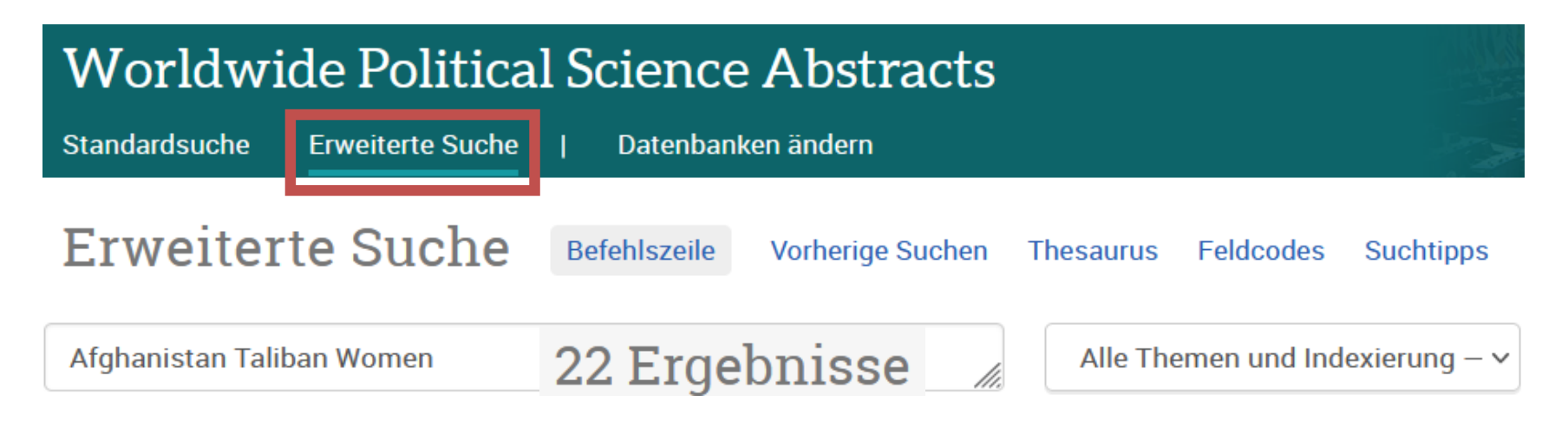

#### Wie kann ich die Treffermenge sinnvoll einschränken?

Klicke in der linke Spalte auf der Seite mit den Kurztiteln das Feld Durch Fachleute geprüft an. Dadurch erhältst Du nur Aufsätze, die von Fachkollegen **anonym geprüft** worden sind.

# Welche zusätzlichen Informationen bekomme ich, wenn ich auf den Kurztitel klicke?

#### Genauere Angaben über die Thematik des Textes:

| Thema                       | Communists;                                                         |
|-----------------------------|---------------------------------------------------------------------|
|                             | Narratives;                                                         |
|                             | Military occupation;                                                |
|                             | Political parties;                                                  |
|                             | Women;                                                              |
|                             | September 11 terrorist attacks-2001                                 |
| Standort                    | Afghanistan                                                         |
| Identifikator/Schlüsselwort | Afghanistan; RAWA; Soviet occupation; Taliban; US occupation; women |

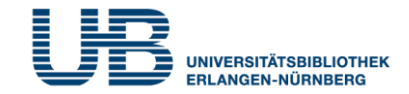

#### Woran erkenne ich, ob ein Aufsatz online verfügbar ist?

"But it is not getting any safer!": The Contested Dynamic of Framing Canada's Military Mission in Afghanistan

DeCillia, Brooks.

Canadian Journal of Political Science; Cambridge Bd. 51, Ausg. 1, (Mar 2018): 155-177.

Wenn beim Kurztitel Volltext - PDF oder Volltext abrufen steht.

Kurzfassung/Details

Volltext abrufen 🗹

#### Und wenn nur das SFX-Symbol zu finden ist?

#### Afghan Women

Saba Sahar; Sulehria Farooq.

South Asian Survey; New Delhi Bd. 24, Ausg. 1, (Mar 2017): 20-36.

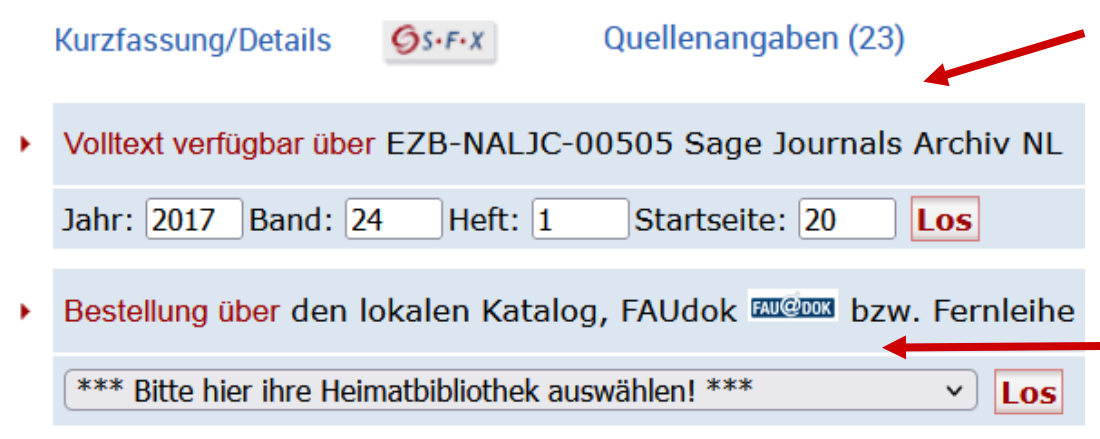

Dann kann man Glück haben und der Volltext ist trotzdem verfügbar

#### **ODER**

Wenn nicht, kannst Du den Aufsatz über **Fernleihe** bestellen

#### **WPSA: Hinweise auf neuere Aufsätze**

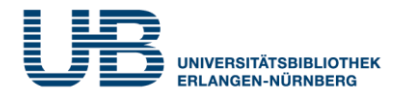

#### Wenn ich ein guten älteren Aufsatz in WPSA finde, wie komme ich dann am schnellsten zu neueren Artikeln mit der gleichen Thematik?

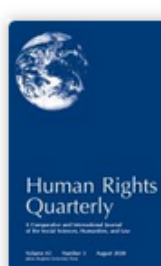

 Testing the effectiveness of international norms: UN humanitarian assistance and sexual apartheid in Afghanistan

 Verdirame, Guglielmo.

 Human Rights
 Quarterly; Baltimore Bd. 23, Ausg. 3, (Aug 2001): 733-768.

 Kurzfassung/Details
 S+F+X

 Zitiert von (7)

Klicke auf **Zitiert von** (falls vorhanden), dann werden nur Aufsätze angezeigt, die den vorliegenden Artikel bereits zitiert haben. <u>Diese sind damit sogar noch aktueller als</u> <u>dieser</u>! (vgl. unteres Beispiel)

Afghan women and the United States' policy in Afghanistan

Mohmand, Reeta Yelda.

University of Colorado at Denver. ProQuest Dissertations Publishing, 2012.

#### WPSA: Hinweise auf "Verwandte Objekte"

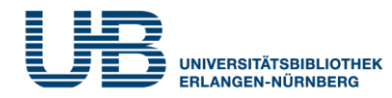

#### Afghan Women

Saba Sahar; Sulehria Farooq. South Asian Survey; New Delhi Bd. 24, Ausg. 1, (Mar 2017): 20-36.

Verwandte Objekte

## Women's health and human rights in Afghanistan

Rasekh, Zohra; Bauer, Heidi M; Manos, M Michele; Iacopino, Vincent. Journal of the American Medical Association Bd. 280, Ausg. 5, (August 5 1998): 449-455.

## The way forward for girls' education in Afghanistan

Kissane, Carolyn. Journal of international women's studies Bd. 13, Ausg. 4, (Sep 2012): 10-28.

#### Post-Taliban Afghanistan: Changed Outlook for Women?

Riphenburg, Carol J. Asian Survey Bd. 44, Ausg. 3, (May 2004): 401-421.

### Wo finde ich "Verwandte Objekte"?

Durch Klicken auf einen Aufsatz bei den **Kurztiteln** kommst Du zur **Vollanzeige**. In der **rechten Spalte** findest Du die Verwandten Objekte.

#### Was versteht man darunter?

Das sind **Beiträge mit ähnlicher Thematik**, die die Datenbank durch den Vergleich von Themenbegriffen, Autoren und Literaturangaben vorschlägt.